# 3 – Interface homem máquina (IHM)

## 3.1 – Local

A interface IHM do relé e composta por 1 display LCD GRAPHIC 128x64, 34 leds de sinalização do estado da proteção, 6 teclas de navegação e 3 teclas para local / remoto e controle de disjuntor.

# 3.1.1 – Apresentação da interface homem máquina (IHM) local

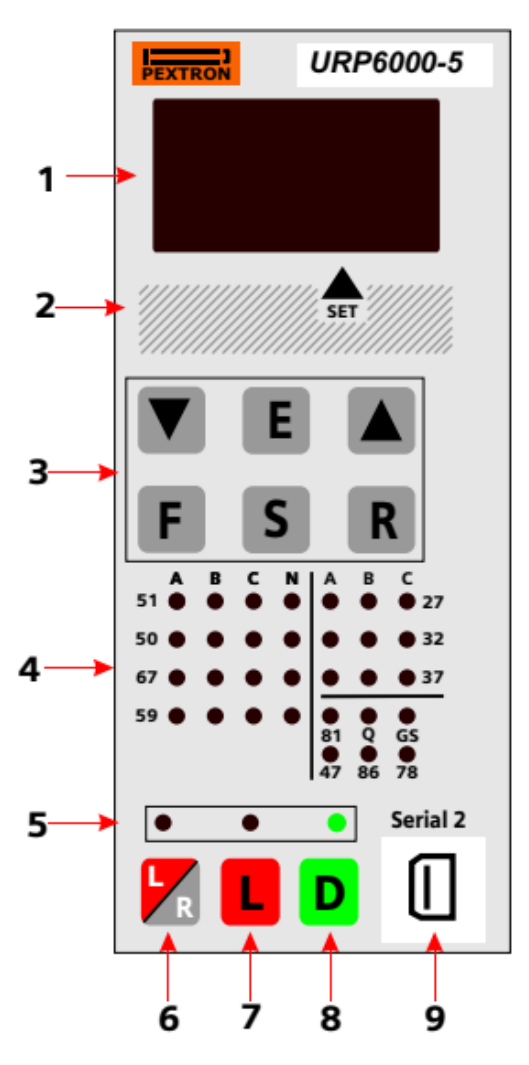

Figura 3.1: Painel frontal.

| 1. | Display LCD GRAPHIC 128x64                                                                                                    |
|----|----------------------------------------------------------------------------------------------------|
| 2. | Definição do set de parametrização ativo.                                                                                                    |
| 3. | Teclado de navegação dentro dos menus de programação, seleção da varredura das variáveis de medição,<br>seleção do set ativo de parametrização e reset das sinalizações da proteção. |
| 4. | Leds de sinalização do estado da proteção.                                                                                                    |
| 5. | Leds de sinalização do estado do disjuntor e programação e atuação local ou remota.                                                                                                  |
| 6. | Tecla de local/remoto.                                                                                                    |
| 7. | Tecla de comando para ligar disjuntor.                                                                                                    |
| 8. | Tecla de comando para desligar disjuntor.                                                                                                    |
| 9. | Interface de comunicação serial USB. Conector tipo USB B.                                                                                                    |
|    |                                                                                                    |

## 3.1.2 – Rotina de teste

O relé possui rotina de teste de todos os leds de sinalização do estado da proteção e display numérico. Para acessar a rotina pressionar simultaneamente as teclas R e .O relé acende todos os leds de sinalização e segmentos dos displays.

#### 3.1.3 – Mnemônicos das medições

A configuração da indicação dos grupos de variáveis de medição que são exibidos no relé são definidos através da programação dos parâmetros do sub-menu **Display** que envolve amperímetro, voltímetro, frequêncímetro, wattímetro,  $\cos\varphi$ , indicação de tensão auxiliar, variação de frequência – ângulo – tensão para proteção de sincronismo e temperatura interna do relé.

Os grupos de variáveis de medição estão relacionados na tabela 3.1 e 3.2.

| Mnemônico da medição           | Descrição                                        |
|--------------------------------|--------------------------------------------------|
| IfaseA                         | corrente da fase A                               |
| IfaseB                         | corrente da fase B                               |
| IfaseC                         | corrente da fase C                               |
| ID                             | corrente da entrada D                            |
| IN                             | corrente de neutro N calculado                   |
| <u>vfase</u> A                 | tensão da fase A                                 |
| VF <u>n s</u> eB               | tensão da fase B                                 |
| <u>wfase</u> C                 | tensão de fase C                                 |
| V SVO                          | tensão residual 3V0 calculado                    |
| ų P <u>e</u>                   | tensão da fase As para referência de sincronismo |
| <u>Cosia</u> )                 | cosφ da fase A                                   |
| Costbl                         | cosφ da fase B                                   |
| <u>Coste</u> j                 | cosφ da fase C                                   |
| v PP                           | alimentação auxiliar                             |
| FREQ                           | frequência de linha                              |
| <b>P</b> . <b>P</b> . <b>P</b> | potência ativa da fase A                         |
|                                | potência ativa da fase B                         |
|                                | potência ativa da fase C                         |

Tabela 3.1: Mnemônicos das medições de corrente, tensão,  $\cos \varphi$ , frequência e de potência com todos os parâmetros do sub-menu Display- $\rightarrow$  habilitados.

| Mnemônico da medição | Descrição                                                   |
|----------------------|-------------------------------------------------------------|
| s Freq               | variação de frequência entre a fase A e As para sincronismo |
| s Pre                | variação de ângulo entre a fase A e As para sincronismo     |
| ∴ Wolt               | variação de tensão entre a fase A e As para sincronismo     |
|                      | temperatura interna                                         |

Tabela 3.2: Mnemônicos das variações de referência para sincronismo e temperatura com todos os parâmetros do sub-menu Display→ habilitados.

## 3.1.4 – Mnemônicos dos registros

Para acessar os registros de máxima pressionar a tecla **V**. Pulsar a tecla **V** para selecionar registro relacionados na tabela 3.3 e 3.4.

| Registro     | Descrição                                |
|--------------|------------------------------------------|
| Ima×A        | corrente máxima da fase A                |
| Ima×B        | corrente máxima da fase B                |
| ImaxC        | corrente máxima da fase C                |
| Ima×D        | corrente máxima da entrada D             |
| ImaxN        | corrente máxima do neutro N              |
| Vna×A        | tensão máxima da fase A                  |
| Vna×B        | tensão máxima da fase B                  |
| Vna×C        | tensão máxima da fase C                  |
| 3v3ma×       | tensão máxima residual 3V0 calculada     |
| <u>VninF</u> | tensão mínima da fase A                  |
| VninB        | tensão mínima da fase B                  |
| VninC        | tensão mínima da fase C                  |
| 4. Open      | número aberturas do disjuntor            |
| Fmax L       | frequência máxima de linha               |
| Fmin L       | frequência mínima de linha               |
| IZt A        | acumulador de l <sup>2</sup> t da fase A |
| IZt H        | acumulador de l <sup>2</sup> t da fase B |
| I            | acumulador de l <sup>2</sup> t da fase C |

Tabela 3.3: Mnemônicos dos registros de corrente, tensão, registros de aberturas do disjuntor, frequência e acumulador de l<sup>2</sup>t.

| Registro | Descrição                             |
|----------|---------------------------------------|
| Ima×I2   | corrente máxima de sequência negativa |
| PmaxD A  | potência direta máxima da fase A      |
| Pma×D B  | potência direta máxima da fase B      |
| PmaxD C  | potência direta máxima da fase C      |
| PmaxR A  | potência reversa máxima da fase A     |
| Pma×R B  | potência reversa máxima da fase B     |
| Pma×R C  | potência reversa máxima da fase C     |
| ******   | número de série do relé               |

Tabela 3.4: Mnemônicos do acumulador de l<sup>2</sup>t, potências e número de série do relé.

#### 3.1.4.1 – Reset dos registros

Os registros são zerados pressionando-se a tecla  $\mathbb{R}$  durante 2s, através do programa aplicativo do relé (item 7) ou após perda da alimentação auxiliar. Não são zerados os registros N.Open, l<sup>2</sup>t A, l<sup>2</sup>t B, l<sup>2</sup>tC e número de série.

#### 3.1.5 – Procedimentos para navegação nos menus de programação

A interface homem máquina local (IHM) permite acesso a todos os parâmetros de configuração e programação das unidades de proteção do relé.

Nota: 1 – a chave dip interna CH posição 4 em OFF desabilita a programação do relé através do teclado.

Recomendamos o uso do programa aplicativo de configuração e leitura do relé (item 3.2) para programação do relé.

# Atenção: a alteração da parametrização com o relé em serviço pode provocar a atuação da unidades de proteção.

A alteração de ordem de ajuste através do teclado é controlado por senha de acesso para impedir que pessoas não autorizadas alterem a programação do relé.Aplicar o procedimento a seguir para liberar a programação do relé:

a) para liberar a programação local pressione a tecla **F**. O display sinaliza como mostrado na figura 3.2.

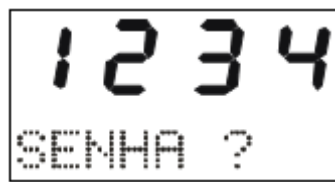

Figura 3.2: Sinalização do relé para entrada da senha de acesso de programação dos parâmetros.

b) programar o valor da senha através da tecla ■ e ▲. Pressionar a tecla ■. Para senha errada, somente é permitido verificar a ordem de ajuste do relé.

c) pressionar a tecla F para acessar os menus principais de programação. O relé sinaliza entrada no menu principal CONFIG como mostrado na figura 3.3.

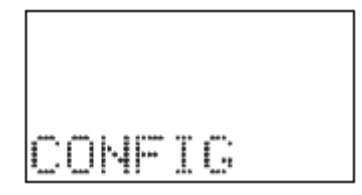

Figura 3.3: Sinalização do menu CONFIG.

d) para selecionar os menus principais de programação utilizar a tecla ■ e ▲. Os menus principais estão relacionados nas tabelas 3.5, 3.6 e 3.7.

| Menu principal | Descrição do menu principal                                                                                                    |  |
|----------------|----------------------------------------------------------------------------------------------------|--|
| COMFIC         | Habilitação das unidades de proteção, definição das variáveis<br>analógicas de medição, controle de senha, identificação do relé e<br>dados da instalação elétrica.                                                                                                    |  |
| RTP-RTC        | Relação de transformação de tensão e corrente.                                                                                                    |  |
| 5821<br>Set    | Configuração das unidades de proteção de sobrecorrente de fase (51/50) e neutro (51N/50N), sobrecorrente de fase com restrição por tensão (51V), sobrecorrente de sensor de terra (51GS), sobrecorrente de sequência negativa (51Q/50Q), subcorrente de fase (37), sobretensão de fase (59), subtensão de fase (27), sobretensão de neutro ou residual (59N/64G), sobrecorrente direcional de potência (32) e sobrecorrente direcional de fase e neutro (67/67N) para o <b>SET 1</b> de programação. |  |
| 5823<br>Set    | Configuração das unidades de proteção de sobrecorrente de fase (51/50) e neutro (51N/50N), sobrecorrente de fase com restrição por tensão (51V), sobrecorrente de sensor de terra (51GS), sobrecorrente de sequência negativa (51Q/50Q), subcorrente de fase (37), sobretensão de fase (59), subtensão de fase (27), sobretensão de neutro ou residual (59N/64G), sobrecorrente direcional de potência (32) e sobrecorrente direcional de fase e neutro (67/67N) para o <b>SET 2</b> de programação. |  |

Tabela 3.5: Mnemônicos dos menu principais (parte 1).

| Menu principal        | Descrição do menu principal                                                                                                    |
|-----------------------|----------------------------------------------------------------------------------------------------|
| 5823<br>Set           | Configuração das unidades de proteção de sobrecorrente de fase (51/50) e neutro (51N/50N), sobrecorrente de fase com restrição por tensão (51V), sobrecorrente de sensor de terra (51GS), sobrecorrente de sequência negativa (51Q/50Q), subcorrente de fase (37), sobretensão de fase (59), subtensão de fase (27), sobretensão de neutro ou residual (59N/64G), sobrecorrente direcional de potência (32) e sobrecorrente direcional de fase e neutro (67/67N) para o <b>SET 3</b> de programação. |
| 5                     | Configuração das unidades de proteção de sobrecorrente de fase (51/50) e neutro (51N/50N), sobrecorrente de fase com restrição por tensão (51V), sobrecorrente de sensor de terra (51GS), sobrecorrente de sequência negativa (51Q/50Q), subcorrente de fase (37), sobretensão de fase (59), subtensão de fase (27), sobretensão de neutro ou residual (59N/64G), sobrecorrente direcional de potência (32) e sobrecorrente direcional de fase e neutro (67/67N) para o <b>SET 4</b> de programação. |
| Tdisco                | Configuração das unidades de proteção de sobrecorrente de fase com controle de torque (51C).                                                                                                    |
|                       | Tempo de verificação de disjuntor (62BF).                                                                                                    |
| ĨH                    | Origem da corrente de neutro: calculada ou medida através da entrada<br>D.                                                                                                    |
| H.L.T.                | Hot Line Tag                                                                                                    |
|                       | Característica do disjuntor (52) e da monitoração do acumulador de l <sup>2</sup> t.                                                                                                    |
| <b>B</b> • <b>P</b> • | Característica do tempo de verificação da continuidade da bobina de abertura.                                                                                                    |
| 78                    | Salto angular (78).                                                                                                    |
| FRED:                 | Frequência (81).                                                                                                    |
| · <u> </u>            | Sincronismo (25).                                                                                                    |
| 200                   | Detecção de 2 <sup>ª</sup> harmônica.                                                                                                    |

Tabela 3.6: Mnemônicos dos menu principais (parte 2).

| Menu principal | Descrição do menu principal                    |
|----------------|------------------------------------------------|
| 27-0           | Subtensão da alimentação auxiliar (27-0).      |
| Saida          | Configuração da matriz das saídas.             |
| Entrada        | Configuração da matriz das entradas.           |
| Seven          | Senha de acesso.                               |
| Seriol1        | Comunicação serial dos bornes (RS485 ou RS232) |
| Seriol2        | Comunicação serial frontal (USB)               |
| P.coreo        | Memória: perfil de carga.                      |
| Oscilo         | Memória: oscilografia (98).                    |
| R. H. S.       | Resposta não solicitada do protocolo DNP3.     |
| Relosio        | Relógio de tempo real.                         |

Tabela 3.7: Mnemônicos dos menu principais (parte 3).

e) bloquear o acesso a programação através de ciclo de energização do relé ou digitando senha errada em b).

# 3.1.6 – Operação para habilitar a senha de acesso

a) Pressionar a tecla 📕 e selecionar o menu principal SENHA através da tecla 🔺.

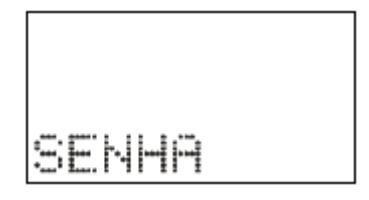

Figura 3.4: Menu principal SENHA.

b) Pressionar a tecla <sup>E</sup>. O relé sinaliza o valor programado para o parâmetro PrgSenha.
Programar a senha numérica através da tecla <sup>■</sup> e <sup>▲</sup>. Não utilizar a sequência 1234. Confirmar o valor da senha através da tecla <sup>E</sup>.

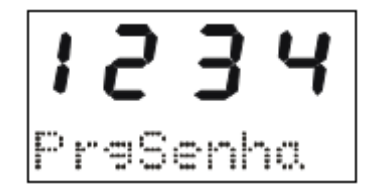

Figura 3.5: Parâmetro PrgSenha do menu SENHA.

c) Pressionar a tecla <sup>E</sup>. O relé sinaliza o valor programado no parâmetro HabSenha. Através das teclas <sup>V</sup> e <sup>▲</sup> programar este parâmetro para on para habilitar a operação do relé com senha de acesso. Não utilizar a sequência 1234. Confirmar o valor através da tecla <sup>E</sup>.

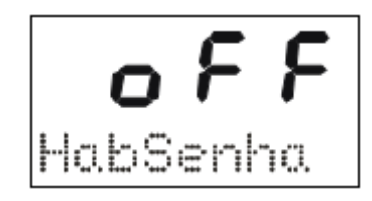

Figura 3.6: Parâmetro HabSenha do menu SENHA.

## 3.1.7 – Seleção de SET ativo

a) pressionar a tecla spara selecionar o SET ativo da proteção. O relé sinaliza a sequência de telas da figura 3.7 considerando inicialmente como SET ativo o SET1.

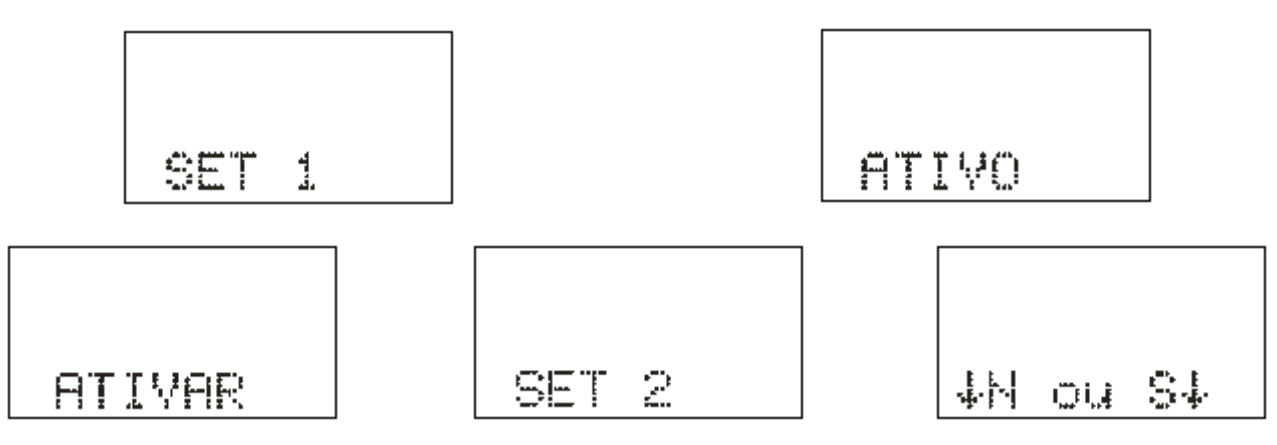

Figura 3.7: Seleção de SET ativo.

b) pulsar a tecla S para selecionar o SET e confirmar com a tecla A.

#### 3.1.8 - Comando de local / remoto

a) Pressionar a tecla Ze o relé entra em modo de programação e atuação local e o led de programação e atuação local ou remota acende. A IHM local sinaliza a operação realizada conforme figura 3.8. Em modo local o relé bloqueia a programação e atuação na Serial 1 (RS485)

ou RS232) e a atuação através da **Serial 2** (USB). Neste modo as teclas  $\blacksquare$  e  $\blacksquare$  de atuação local do disjuntor são liberadas.

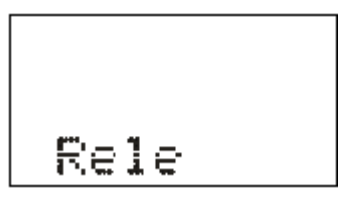

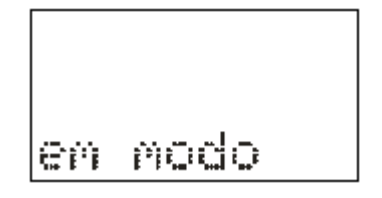

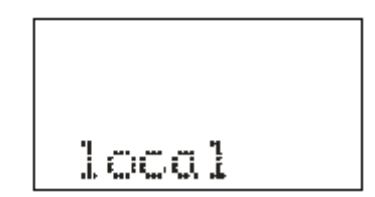

Figura 3.8: Relé em modo de programação local.

**b)** Pressionar a tecla e o relé entra em modo de programação e atuação remota e o led de programação e atuação local ou remota apaga. A IHM local sinaliza a operação realizada conforme figura 3.9.

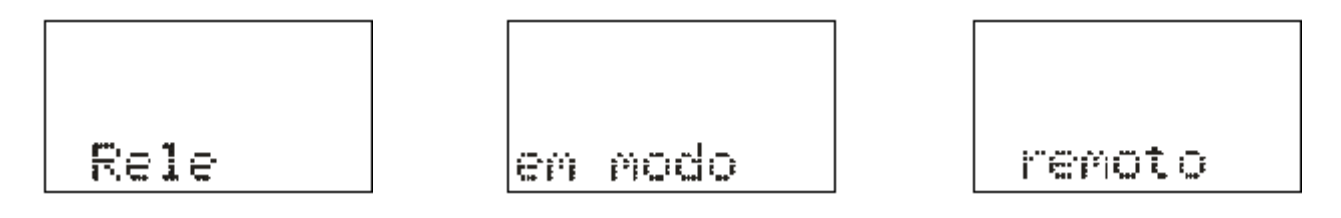

Figura 3.9: Relé em modo de programação remota.

#### 3.1.9 – Comando para ligar / desligar disjuntor

O comando de ligar e desligar o disjuntor através da IHM local somente é realizado com o relé em modo de programação e atuação local (item 3.1.8).

| Parâmetro | Descrição                               | Faixa de Ajuste |
|-----------|-----------------------------------------|-----------------|
| TempLD    | Tempo de retardo do Liga/Desliga manual | 0,1 120 s       |

a) Pressionar a tecla para realizar comando de ligar o disjuntor. A IHM local sinaliza a operação conforme figura 3.10. Após a confirmação do comando, o relé aguarda aproximadamente o tempo programado no parâmetro TempLD (Pasta geral do aplicativo) para enviar comando de CLOSE para o disjuntor. Caso o disjuntor já esteja fechado, a IHM local realiza a sinalização mostrada na figura 3.11.

- Tempo de retardo do Liga/Desliga manual (tecla L e D).

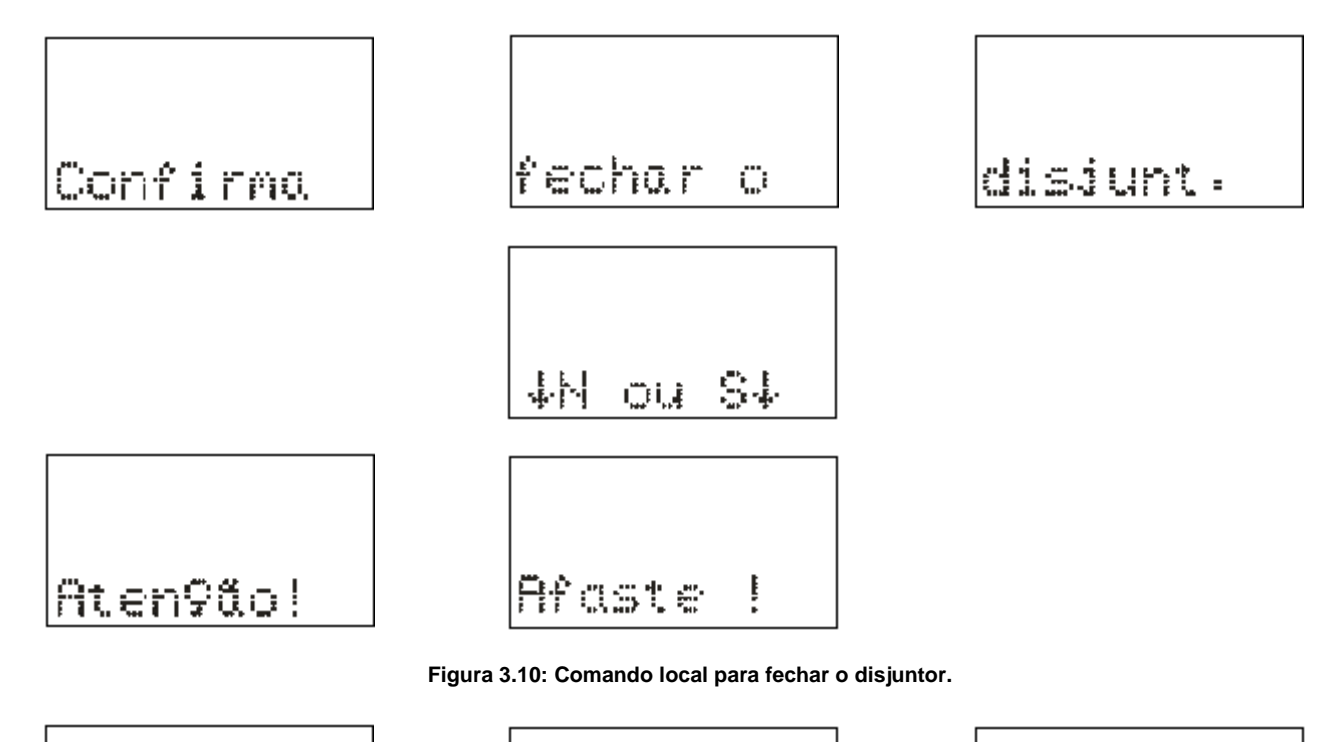

| đi | s; | unt | - |
|----|----|-----|---|

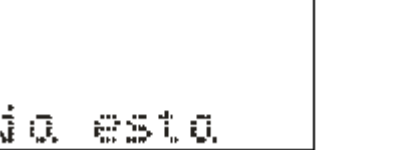

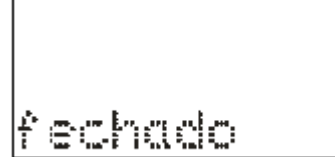

Figura 3.11: Informação da IHM local para disjuntor já fechado.

**b)** Pressionar a tecla para realizar comando de desligar o disjuntor. A IHM local sinaliza a operação conforme figura 3.12. Após a confirmação do comando, o relé aguarda aproximadamente o tempo programado no parâmetro TempLD<sup>\*</sup> (Pasta geral do aplicativo) para enviar comando de TRIP para o disjuntor. Caso o disjuntor já esteja aberto, a IHM local realiza a sinalização mostrada na figura 3.13.

<sup>\*</sup> - Tempo de retardo do Liga/Desliga manual (tecla L e D).

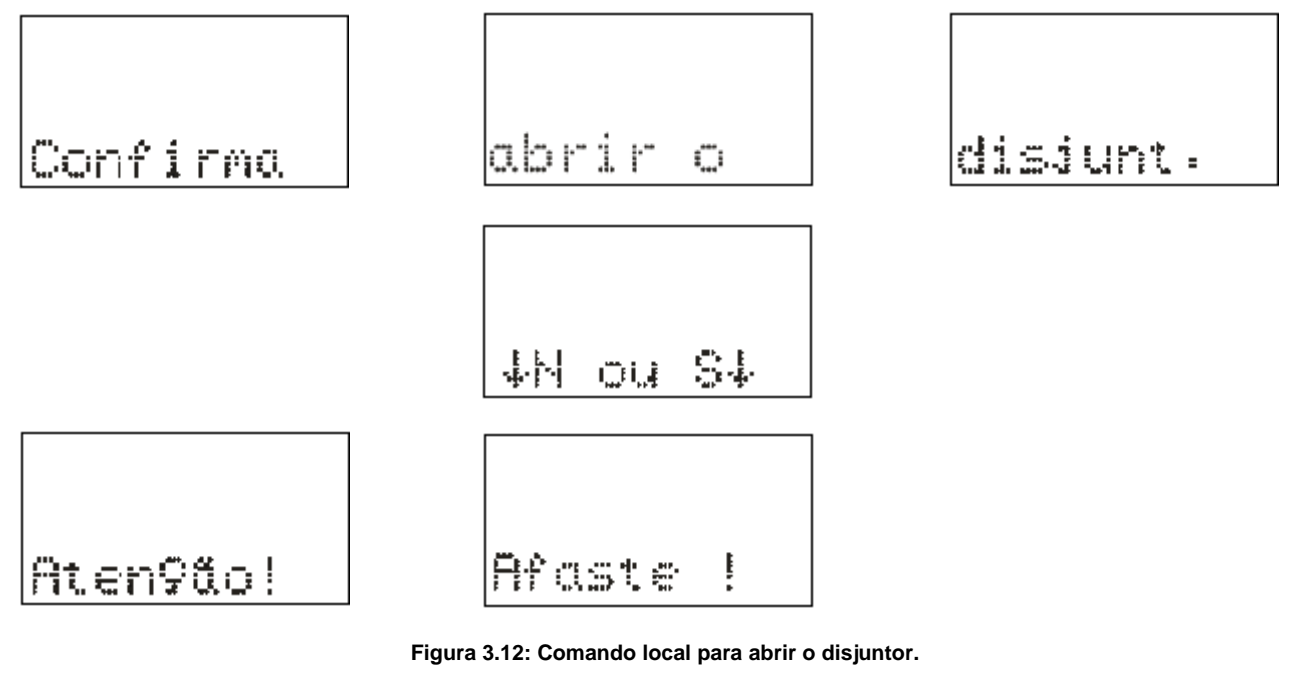

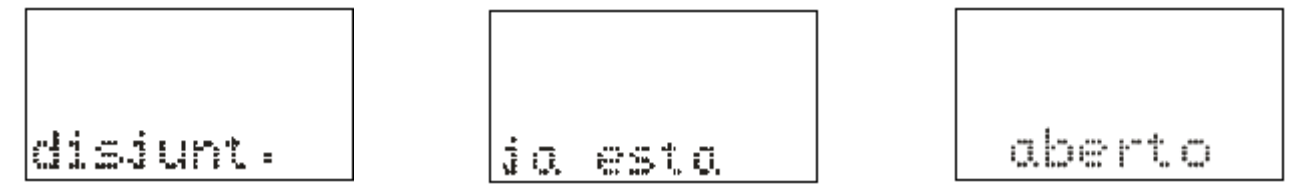

Figura 3.13: Informação da IHM local para disjuntor já aberto.

## 3.1.10 - Reset dos leds de sinalização da proteção

Os leds de sinalização do estado da proteção são resetados através de:

- a) sem a tampa frontal do relé pressionar a tecla R,
- b) com a tampa frontal pressionar o botão de reset, e
- c) programa aplicativo do relé (item 7).

#### 3.1.11 – Mensagens de condições operacionais ou de erro

| Mensagem | Descrição                      |
|----------|--------------------------------|
| B.FAIL   | Falha de abertura de disjuntor |
| BAopen   | Bobina de abertura aberta      |

| H.L.T.   | Hot Line Tag                                          |
|----------|-------------------------------------------------------|
| ErrReloa | Erro do relógio de tempo real ou bateria <sup>1</sup> |
|          | Calibração ou parâmetros incosnistentes <sup>1</sup>  |
| ····     | Bateria descarregada <sup>1</sup>                     |

Nota:

1 - Entrar em contato com Assistência Técnica.

Tabela 3.8: Tabela de mensagens sinalização de condições operacionais ou de erro.

#### 3.2 – Programa aplicativo

A Pextron fornece, *gratuitamente,* um programa de configuração e leitura para a linha de relés URP600x para corrente nominal de 1A e 5A. O programa permite a configuração de todas as unidades de proteção, coleta de oscilografia, acesso a memória de massa e medições do relé.

Juntamente com o produto é fornecido o cartão com QR CODE para acessar o site da Pextron e fazer o dowload do manual do produto, aplicativo e anexos.

**OBSERVAÇÃO**: antes de instalar o aplicativo pela primeira vez, instalar o Driver de USB. (Localizado na pasta USB\_FTDI\_driver, ver item 3.3 no final deste capítulo).

#### 3.2.1 – Procedimento de instalação do programa

(\* Este procedimento é o mesmo para ambos modelos (URP6000 e URP550X))

Estamos disponibilizando o software aplicativo para o **WINDOWS 7, 8, 8.1, 10 ou Superiores** (Setup\_URP600x\_1A / Setup\_URP600x\_5A).

Para instalar o Software Aplicativo siga o procedimento abaixo:

#### 3.2.1.1 – Versão Windows 7, 8, 8.1, 10 ou Superior:

a) Copiar para o computador a pasta URP600x do CD do relé. A pasta contém o Manual de operação, Software aplicativo, Framework e driver da USB.

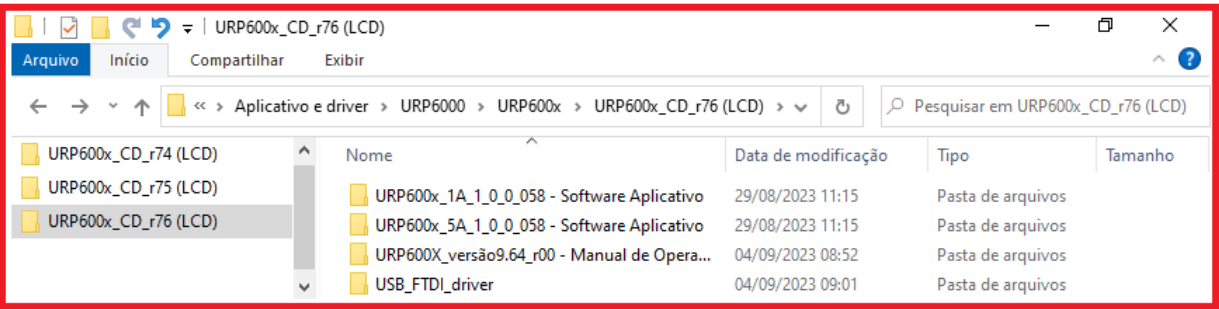

Figura 3.14: Pastas da linha URP6000 do CD do relé.

**b)** Localizar a pasta correspondente ao modelo do relé e executar o arquivo **setup.exe** para iniciar a instalação do programa. Aparecerão as seguintes telas:

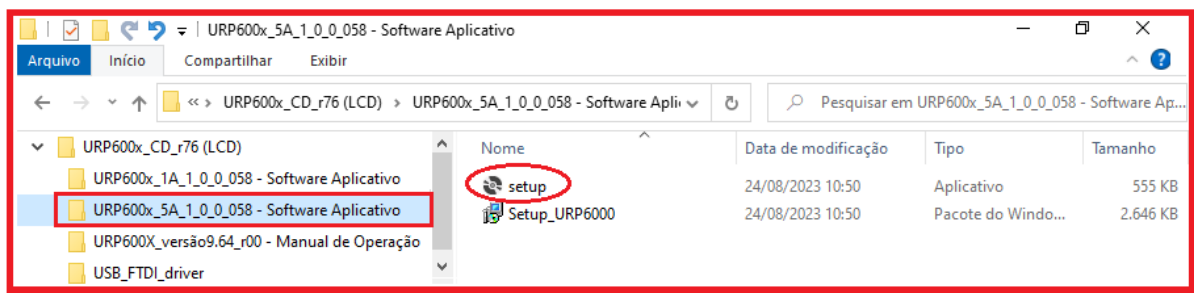

Figura 3.15: Pasta do Software Aplicativo com Framework.

b1) Assistente para instalação.

| 🛃 URP600x-5A 1.0.57                                                                                                    |          | -        |        | ×    |  |  |
|----------------------------------------------------------------------------------------------------|----------|----------|--------|------|--|--|
| Bem-vindo ao Assistente para Instalação do<br>Produto URP600x-5A 1.0.57                                                                                                    |          |          |        |      |  |  |
| O Installer vai guiá-lo durante as etapas necessárias para instalar o produto URP600x-5A 1.0.57 no<br>computador.                                                                                                    |          |          |        |      |  |  |
| AVISD: este programa de computador é protegido por leis de direitos autorais e tratados<br>internacionais. A duplicação ou distribuição não autorizada deste programa, ou qualquer parte dele,<br>poderá resultar em severas punições civis e criminais, e os infratores serão punidos dentro do<br>máximo rigor permitido por lei. |          |          |        |      |  |  |
|                                                                                                    | Cancelar | < Voltar | Avança | er > |  |  |

Figura 3.16: Assistente para instalação.

b2) Selecionar a pasta do produto.

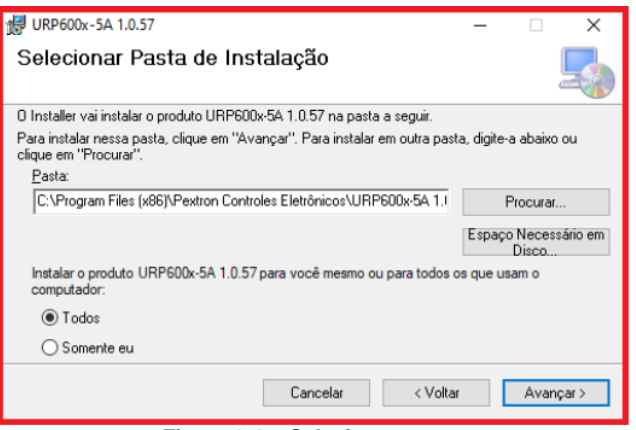

Figura 3.17: Selecionar pasta.

# **b3)** Confirmar a instalação.

| # URP600x-5A 1.0.57                                                                                                    | - |       | ×     |
|----------------------------------------------------------------------------------------------------|---|-------|-------|
| Confirmar Instalação                                                                                                    |   |       |       |
| O produto URP600x-5A 1.0.57 está pronto para ser instalado no computador<br>Clique em "Avançar" para iniciar a instalação. |   |       |       |
| Cancelar < Voltar                                                                                                    |   | Avanç | ;ar > |

Figura 3.18: Confirmar instalação.

b4) Concluir instalação.

| # URP600x-5A 1.0.57 - □ X                                   | ₩ URP600x-5A 1.0.57 –                                                                                   |
|-------------------------------------------------------------|----------------------------------------------------------------------------------------------------|
| O produto URP600x5A 1.0.57 está sendo instalado.<br>Aguarde | 0 produto UFP600x-5A 1.0.57 foi instalado com éxito.<br>Clique em "Fecha" para sair.                    |
| Cancelar < Voltar Avançar >                                 | Use b w noows update para verincar se na aiguma atuaização do JNC 1 Franework. Cancelar < Voltar Fechar |

Figura 3.19: Concluir instalação.

c) Após instalação é criada uma pasta *Pextron Controles Eletrônicos* em *Todos os aplicativos* do windows.Criar atalho na barra de ferramentas para o programa aplicativo. Acessar através do caminho no Windows: < Iniciar > < Todos os aplicativos > < Pextron Controles Eletrônicos > < URP600x\_5A 1\_0\_0\_xx > < Mais > < Fixar na barra de tarefas (criar atalho) >.

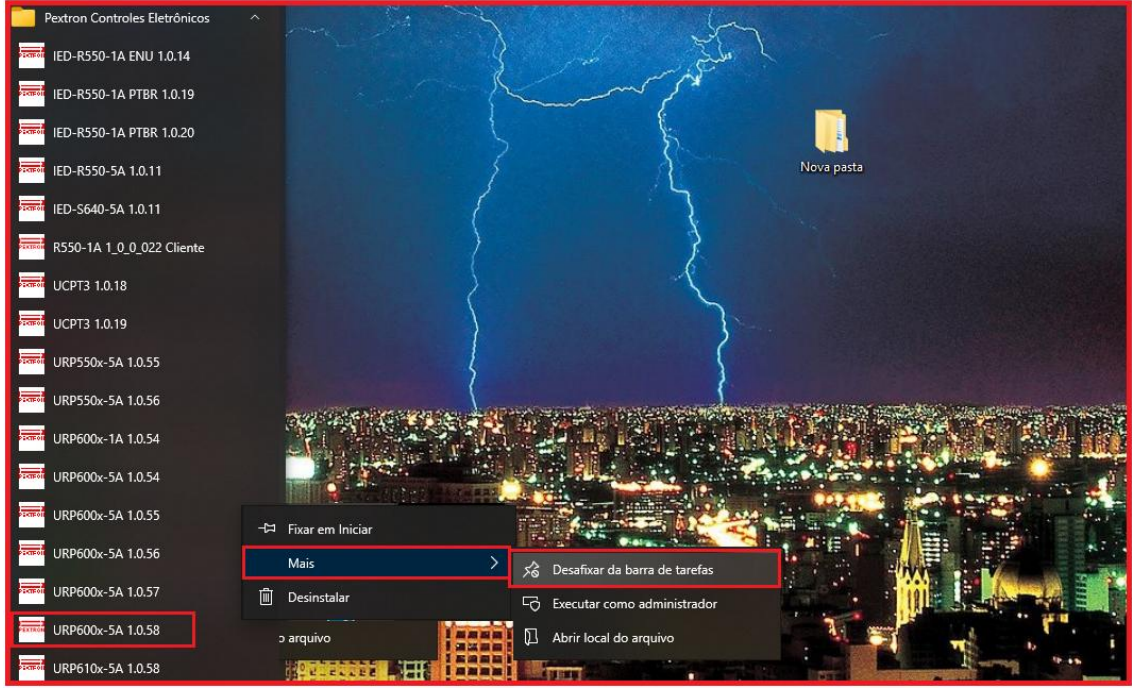

Figura 3.20: Atalho na barra de tarefas para aplicativo URP600x\_5A 1\_0\_0\_058.

**d)** Para rodar o software acionar o ícone com o logo da Pextron identificado com o nome do relé (exemplo URP600x 5A 1\_0\_0\_058). Clicar no ícone do modelo e aparecerá na tela o Termo de Responsabilidade.

e) Aceitar TERMO DE RESPONSABILIDADE para utilização do aplicativo.

| 📟 Pextron Controles Eletrônicos — 🛛                                                                                                    | ı x  |  |  |  |  |  |
|----------------------------------------------------------------------------------------------------|------|--|--|--|--|--|
| Relé: URP6000-5/6001-5 Local: PEXTRON CONTROLES ELETRONICOS                                                                                                    | Sair |  |  |  |  |  |
| CA: Ordem de Ajuste OS: Ordem de Servico DATA: 01/01/2010                                                                                                    |      |  |  |  |  |  |
| Ler Relé Gravar Relé Ler Arquivo Gravar Arquivo Equipamento: Exact Collicit-hote: Desconseizel a / on solicitante PEXTRON                                                                                                    |      |  |  |  |  |  |
| TERMO CONFIGURAÇÕES ENTRADAS SAÍDAS GERAL (nokimo de 11 carcers) MEDIÇÕES 12t (52) COMUNICAÇÃO DNP                                                                                                    |      |  |  |  |  |  |
| PEXTRON<br>Pextron Controles Eletrônicos                                                                                                    |      |  |  |  |  |  |
| Fexilon Controles Lieuonicos                                                                                                    |      |  |  |  |  |  |
| Programa de configuração e leitura do URP6000-5/6001-5 V2.xx a V9.xx<br>URP6000-5/6001-5 V2.xx a V9.xx Versão 1.0.0.058<br>Copyright 2023 Pextron Controles Eletrônicos                                                                                                    |      |  |  |  |  |  |
| Compromisso TERMO DE RESPONSABILIDADE                                                                                                    |      |  |  |  |  |  |
| Software de demonstração de domino público (cópia permitida).         Este software é fornecido gratuitamente através da Pextron Controles Eletrônicos Ltda. com a finalidade de permitir a programação e/ou leitura do relé URP6000-55 V2 xa a V9 xx.         O software está disponibilizado na forma em que se encontra sem garantias de qualquer espécie, expressas ou implicitas. De forma alguma a Pextron Controles Eletrônicos Ltda. será responsável por qualquer reclamação ou danos que envolvam pessoas, equipamentos ou lucro cessante.         Qualquer aplicação deste software e/ou sua integridade é de inteira responsabilidade do usuário.         Aceitando o Termo de Compromisso, clíque no botão para habilitar o Software Aplicativo. |      |  |  |  |  |  |
| Programação em tela = Arquivo (C:\Pextron\URP6000\URP600x_72a250_400V_V7_8_9_default.rcf)                                                                                                    |      |  |  |  |  |  |
| Reconectando: 0 Tentativas: 0 TX 🗌                                                                                                    | RX 🗌 |  |  |  |  |  |
| Figure 2.04. Terme de regregekildede de pregrege enligetive                                                                                                    |      |  |  |  |  |  |

Figura 3.21: Termo de responsabilidade do programa aplicativo.

f) Os arquivos gerados na utilização do programa são gravados na pasta do relé em C:\Pextron com as extensões mostradas na figura 3.22 e identificadas na tabela 3.9.

| 📙   🦿 📙 🏷 🗢   URP6000       |        |                                        |                   | _                        | 0 X       |
|-----------------------------|--------|----------------------------------------|-------------------|--------------------------|-----------|
| Arquivo Início Compartilhar | Exibir |                                        |                   |                          | ~ 🕐       |
| ← → × ↑ 📴 > Este Comput     | ador⇒  | OS (C:) > Pextron > URP6000            |                   | ✓ <sup>™</sup> Pesquisar | JRP6000 🔎 |
| Pextron                     | ^      | Nome                                   | Data de modificaç | Тіро                     | Tamanho   |
| IEDR550                     | а.     | 🖅 Eventos.rev                          | 10/12/2019 15:56  | Recuperação de v         | 130 KB    |
| IEDS640                     |        | 🗊 Eventos_V7_8_9.rev                   | 10/12/2019 15:56  | Recuperação de v         | 130 KB    |
| mURP1501                    |        | Oscilo_1A_6A_10A_20V_60V_100V.ros      | 10/12/2019 15:56  | Arquivo ROS              | 32 KB     |
| PCPM6                       |        | Oscilo_V7_8_9_Pre_falta_23.ros         | 10/12/2019 15:56  | Arquivo ROS              | 32 KB     |
| PCPT3                       |        | Perfil.rpc                             | 10/12/2019 15:56  | Arquivo RPC              | 152 KB    |
|                             |        | Perfil_V7_8_9.rpc                      | 10/12/2019 15:56  | Arquivo RPC              | 152 KB    |
| PCP14                       |        | URP600x_20a80_250V_default.rcf         | 10/12/2019 15:56  | Arquivo RCF              | 2 KB      |
| URP6000                     |        | URP600x_20a80_400V_V6_default.rcf      | 10/12/2019 15:56  | Arquivo RCF              | 2 KB      |
| URP6100                     |        | URP600x_20a80_400V_V7_8_9_default.rcf  | 10/12/2019 15:56  | Arquivo RCF              | 2 KB      |
| URPE7104P                   |        | URP600x_72a250_250V_default.rcf        | 10/12/2019 15:56  | Arquivo RCF              | 2 KB      |
|                             |        | URP600x_72a250_400V_V6_default.rcf     | 10/12/2019 15:56  | Arquivo RCF              | 2 KB      |
| OKFE/1041                   |        | URP600x_72a250_400V_V7_8_9_default.rcf | 10/12/2019 15:56  | Arquivo RCF              | 2 KB      |
|                             | ~      | 🔊 URP6000.ini                          | 10/12/2019 15:56  | Parâmetros de co         | 1 KB      |

Figura 3.22: Local de armazenagem dos arquivos de trabalho.

| Extensão do arquivo principal           | Extensão do arquivo secundário                                  |
|-----------------------------------------|-----------------------------------------------------------------|
| .rcf – registro de configuração do relé | .txt – arquivo em formato texto para leitura em<br>planilha     |
| .rpc – registro de perfil de carga      | <b>.txt</b> – arquivo em formato texto para leitura em planilha |
|                                         | Padrão COMTRADE IEEE Std C37.111-1999                           |
| <b>ros</b> – registro de oscilografia   | .cfg – arquivo de configuração (configuration)                  |
|                                         | .dat – arquivo de dados (data)                                  |
|                                         | .hdr – arquivo de cabeçalho (header)                            |
| .rev – registro de evento               | .txt – arquivo em formato texto para leitura em<br>planilha     |

Tabela 3.9: Extensão dos arquivos.

## 3.2.2 – Procedimento de desinstalação do programa

a) Clicar no ícone iniciar com o botão direito do Mouse, selecionar Apps e Recursos.

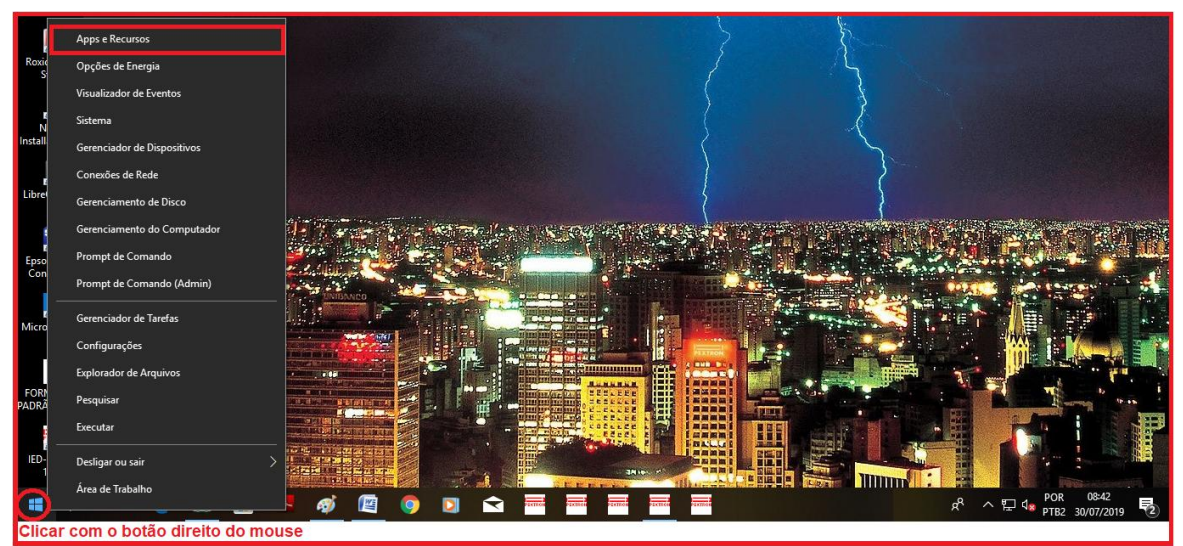

Figura 3.23: Apps e Recursos.

**b)** Selecione o arquivo e clique com o botão esquerdo do mouse. Agora, escolha desinstalar ou alterar programas.

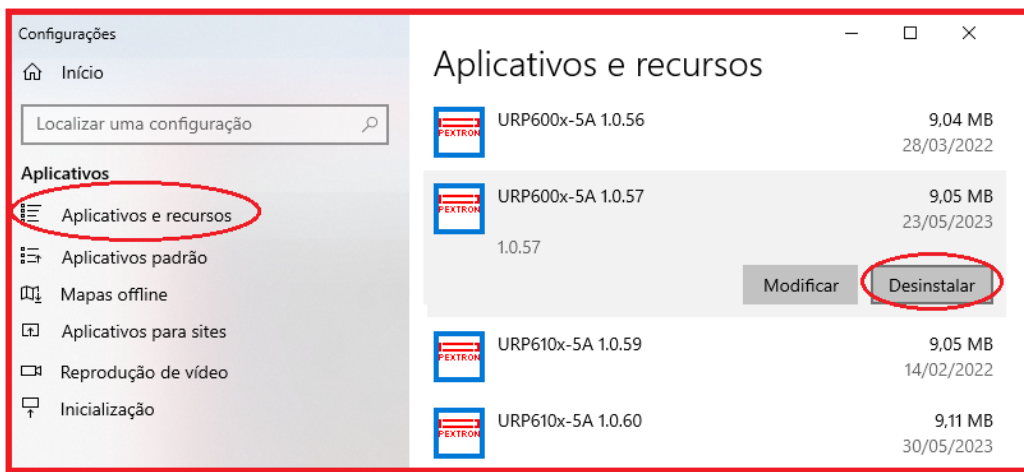

Figura 3.24: Desinstala ou altera programas e componentes do Windows.

c) Ao clicar em "Desinstalar" aparecerá opção da confirmação ou cancelamento.

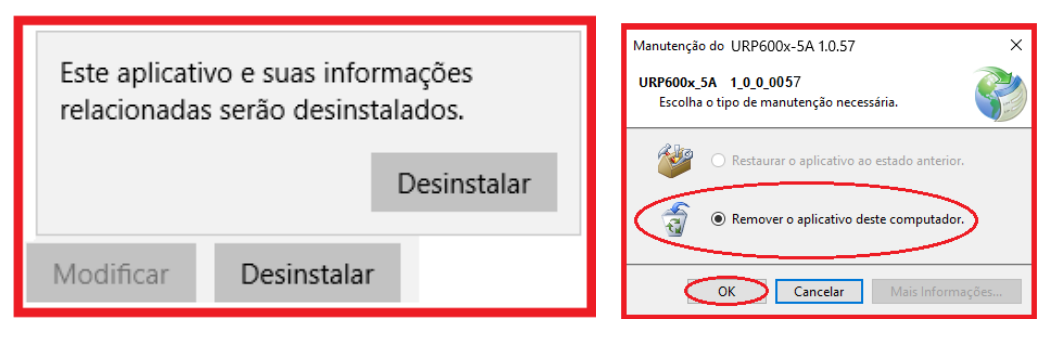

Figura 3.25: Manutenção do aplicativo URP600x\_5A\_1\_0\_057 para atualização de última versão.

# 3.3 - Driver da USB (FTDI\_driver)

3.3.1 Instalação do Driver da USB (comunicação com computador)

Na aquisição de um produto, receberá o cartão QR CODE para acesso ao site Pextron e fazer o downloading do programa aplicativo para habilitar o driver da USB. Seguem as pastas conforme mostra a Figura 3.26.

| 📙   🛃 🧲 🎔 〒   URP600x_CD_r76 (LCD)                                                                                     |                     | _                 | đ    | Х    |  |
|----------------------------------------------------------------------------------------------------|---------------------|-------------------|------|------|--|
| Arquivo Início Compartilhar Exibir                                                                                     |                     |                   |      | ^ ?  |  |
| ← → ~ ↑ 🔤 « > Aplicativo e driver > URP6000 > URP600x > URP600x_CD_r76 (LCD) > ∨ 👌 🖉 Pesquisar em URP600x_CD_r76 (LCD) |                     |                   |      |      |  |
| URP600x_CD_r74 (LCD) ^ Nome                                                                                            | Data de modificação | Тіро              | Tama | anho |  |
| URP600x_CD_r75 (LCD)                                                                                                   | 29/08/2023 11:15    | Pasta de arquivos |      |      |  |
| URP600x_CD_r76 (LCD) URP600x_5A_1_0_0_058 - Software Aplicativo                                                        | 29/08/2023 11:15    | Pasta de arquivos |      |      |  |
| URP600X_versão9.64_r00 - Manual de Opera                                                                               | 04/09/2023 08:52    | Pasta de arquivos |      |      |  |
| V USB_FTDI_driver                                                                                                    | 04/09/2023 09:01    | Pasta de arquivos |      |      |  |

Figura 3.26: pasta de localização dos aplicativos, driver e manual de operação

Clicar no ícone identificado na figura 3.26 para instalar o driver da USB.

## 3.3.2 - Pasta do DRIVER DA USB

A figura 3.27 mostra o arquivo que instala o drive da USB. Para instalar basta clicar nele e aparecerá uma tela de confirmação. Ao clicar em < SIM > automaticamente o driver será instalado.

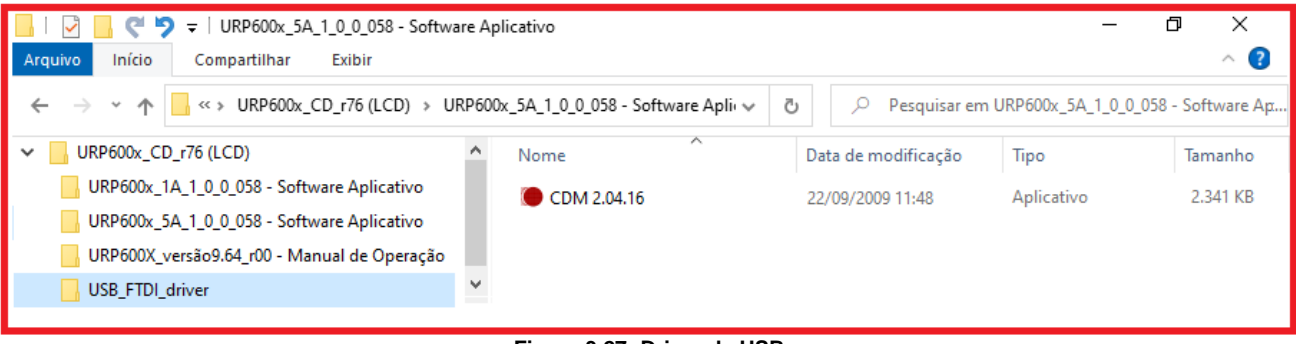

Figura 3.27: Driver da USB

Desta forma, quando conectar o relé ao computador, via USB, habilitará uma das portas para comunicação. Para verificar qual das portas está ativada habilite o aplicativo, ler a configuração do relé e acessar a tela de <COMUNICAÇÃO>. Na parte < computador > verifique na < COM >. Importante observar a velocidade de comunicação utilizada. Na comunicação frontal via computador sempre utiliza-se a máxima velocidade (neste caso 230.4 kpbs), 2 Stop Bits e sem

paridade. Para utilizar a comunicação traseira (RS232 ou RS485) deve-se observar a velocidade (kbps),

stop bit e paridade programados no relé.